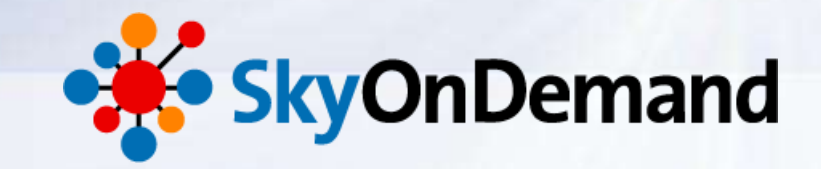

# SkyOnDemandオンラインセミナー ~第7回:基本編~ 使ってみよう② 連携フロー:複数データのマージ処理

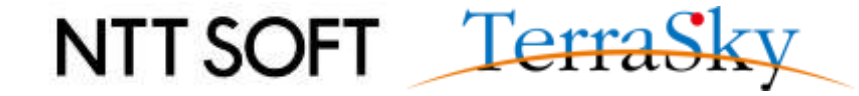

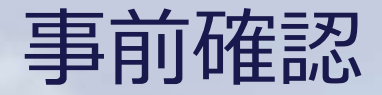

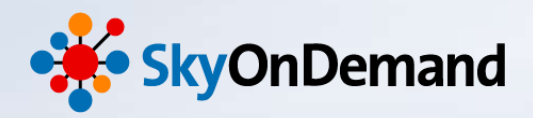

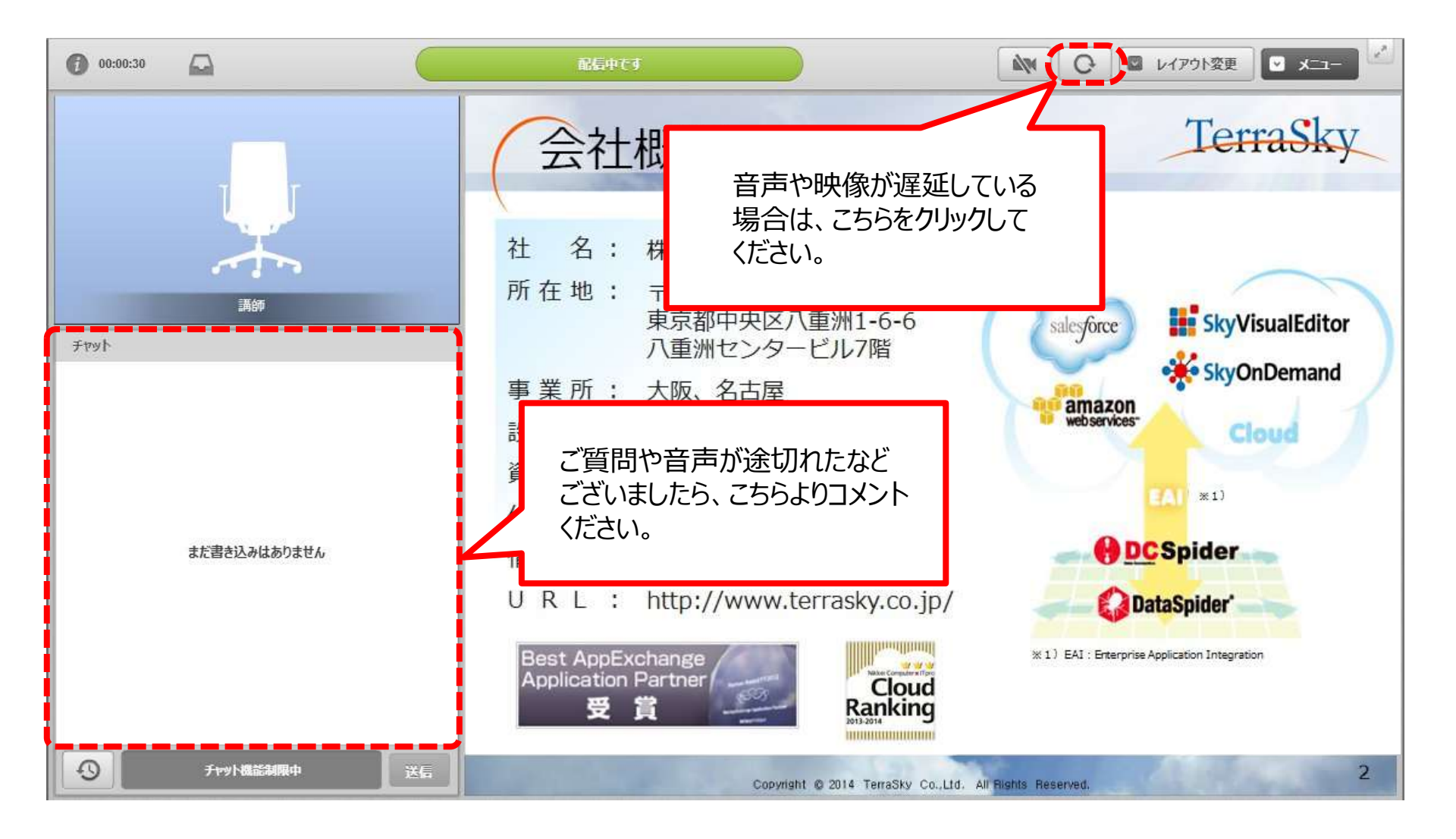

NTT SOFT TerraSky

1

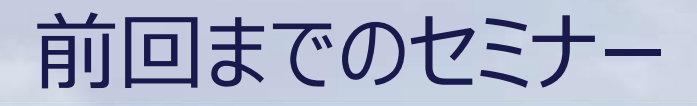

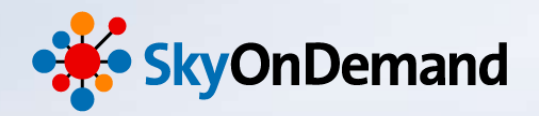

#### SkyOnDemandの活用術を、毎月テーマに沿ってお届けします。 過去のウェビナーの動画・資料は、下記URLよりご覧頂けます。

http://www.terrasky.co.jp/document/skyondemand/

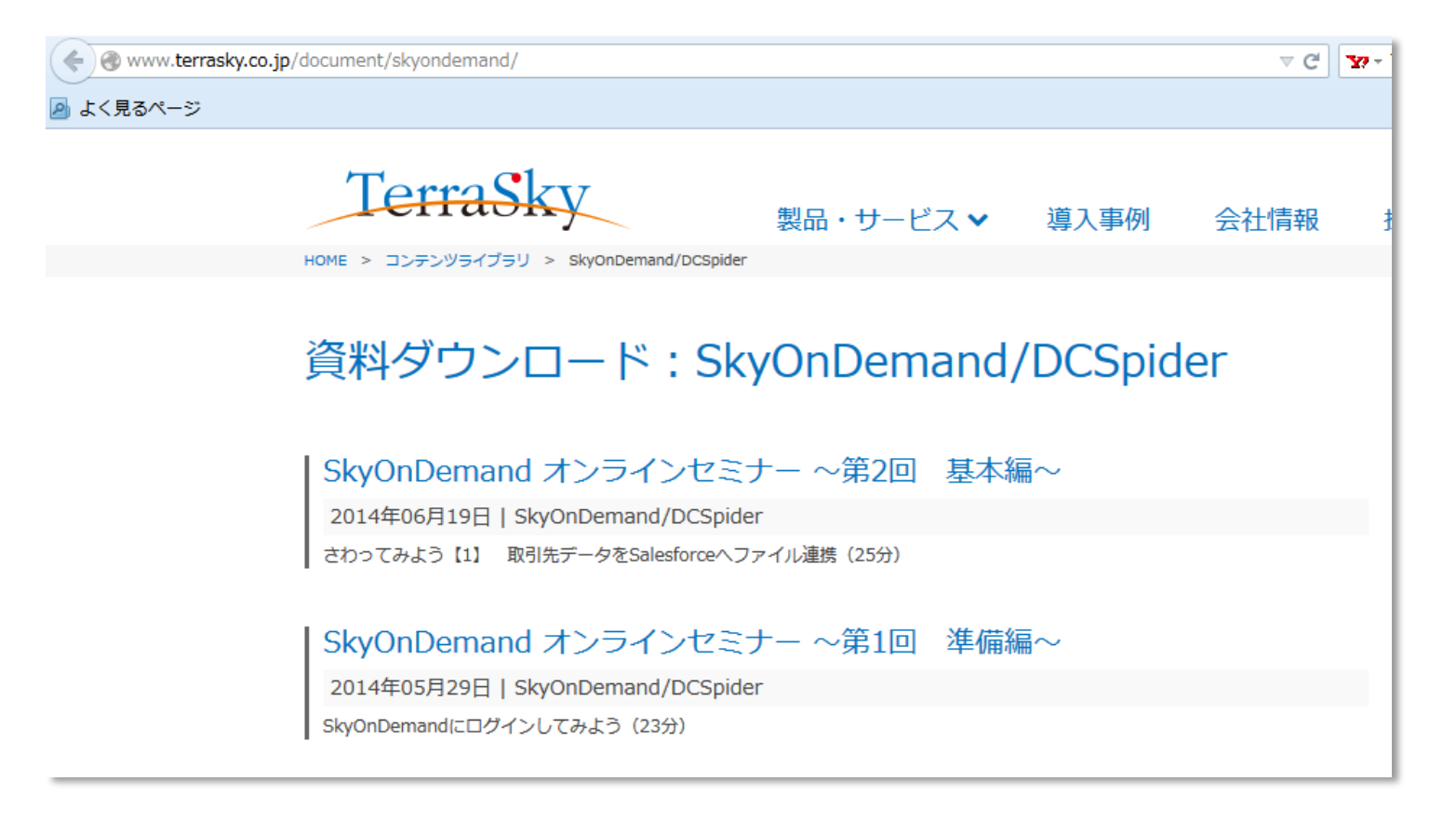

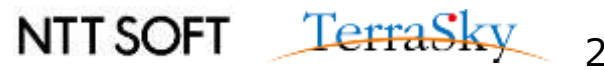

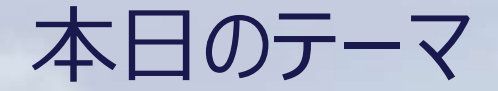

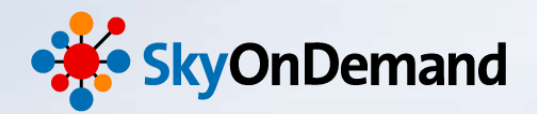

~第7回:基本編~

# 使ってみよう② ~連携フロー:複数データのマージ処理~

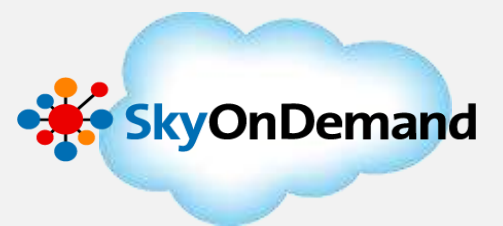

マージアイコンを利用した複数データのマージ方法を理解する。

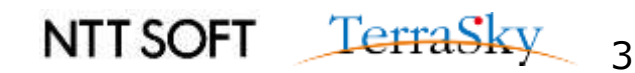

便利なフローアイコン

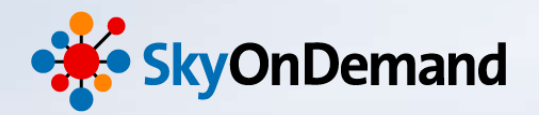

マージ機能とは・・

複数の入力データをキーをもとに結合して1つのデータとして出力することができます。

#### 【処理イメージ】

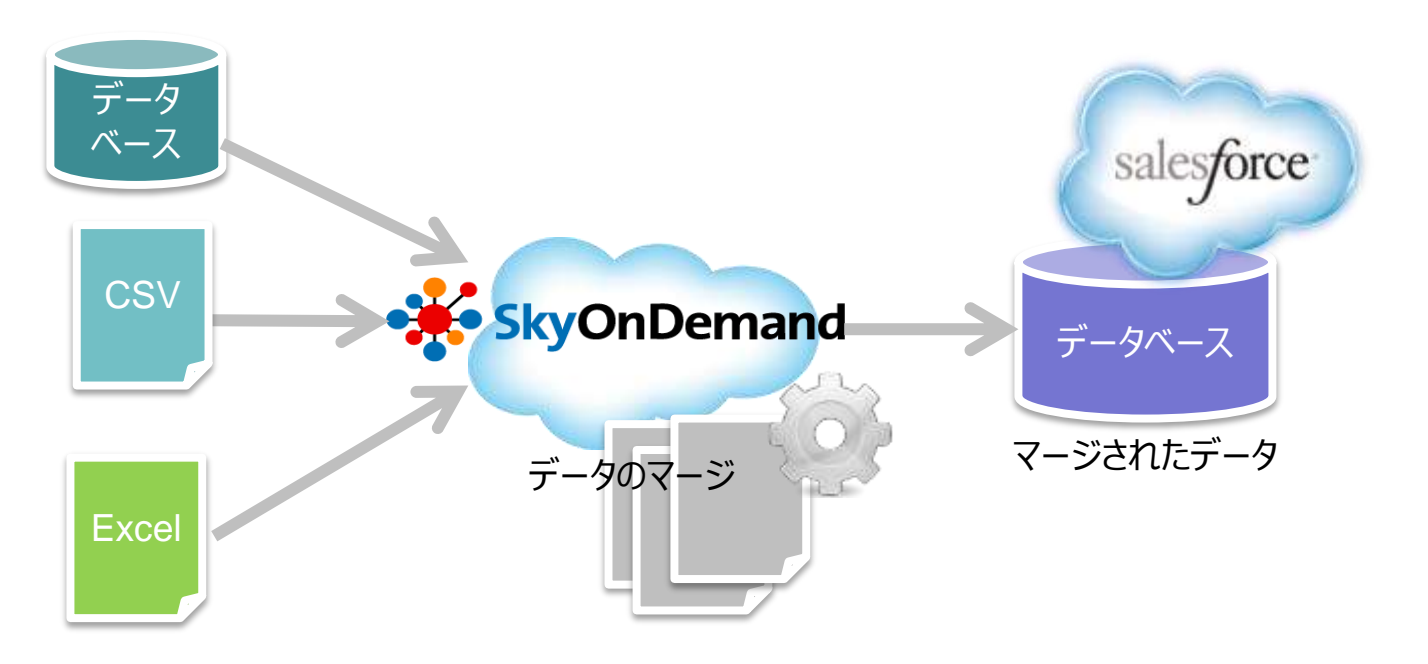

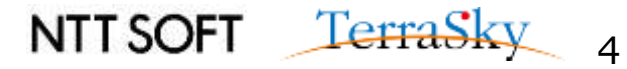

マージ機能の種類

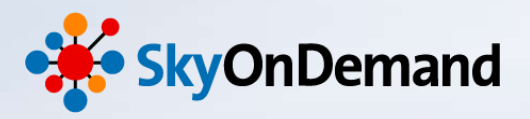

## マージ機能には、結合の条件を設定する5種類のアイコンがあります。

M <sub>RND</sub> INT

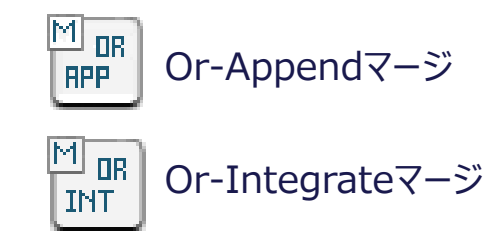

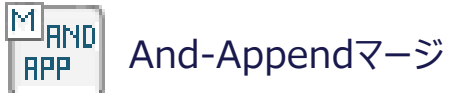

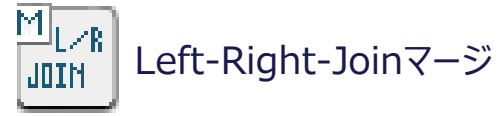

#### <u>Append(追加)イメージ</u>

| データ | 1   | データ | 2) |      |
|-----|-----|-----|----|------|
| +-  | データ |     | +- | データ  |
| 1   | りんご |     | 1  | 赤    |
| 2   | みかん |     | 2  | オレンジ |
|     |     |     | 3  | 青    |

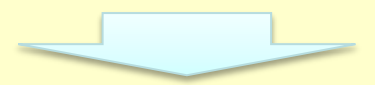

| +- | データ  |
|----|------|
| 1  | りんご  |
| 1  | 赤    |
| 2  | みかん  |
| 2  | オレンジ |
| 3  | 青    |

#### <u>Integrate(統合)イメージ</u>

And-Integrateマージ

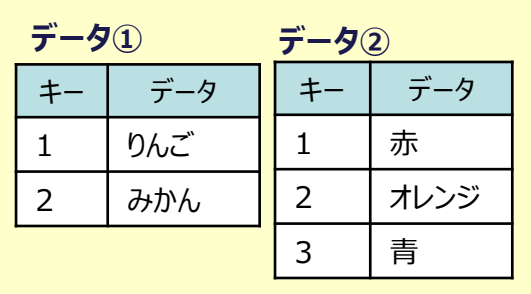

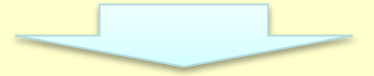

| +- | データ | データ  |
|----|-----|------|
| 1  | りんご | 赤    |
| 2  | みかん | オレンジ |
| 3  |     | 青    |

#### <u>Left-Right-Joinイメージ</u>

| データ | 1   | データ |      |
|-----|-----|-----|------|
| +-  | データ | +-  | データ  |
| 1   | りんご | 1   | 赤    |
| 2   | みかん | 2   | オレンジ |
| 3   | バナナ | 4   | 緑    |

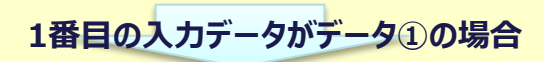

| +- | データ | データ  |
|----|-----|------|
| 1  | りんご | 赤    |
| 2  | みかん | オレンジ |
| 3  | バナナ |      |

5

作成処理イメージ

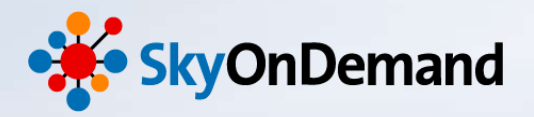

#### Products.csv

| 0 | rd | er. | CS | V |
|---|----|-----|----|---|
|   |    |     |    |   |

| 商品No | 商品カテゴリ    | 商品名  | 単価  | 企業名       | 担当者名 | 商品No | 注文数 |
|------|-----------|------|-----|-----------|------|------|-----|
| B001 | Vegetable | キャベツ | 150 | 株式会社テラテック | 赤根太郎 | B001 | 5   |

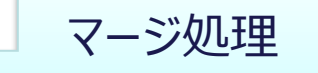

#### Sales\_Report.xlsx

| 企業名       | 商品No | 商品名  | 単価  | 数量 |
|-----------|------|------|-----|----|
| 株式会社テラテック | B001 | キャベツ | 150 | 5  |

| 2014/11/10<br>売上報告書 |      |        |     |      |     |                     |
|---------------------|------|--------|-----|------|-----|---------------------|
| 企業名                 | 商品No | 商品名    | 単価  | 数量   | 승왕  |                     |
| 株式会社テラテック           | B001 | \$17KY | 150 | 5    | 750 |                     |
|                     |      |        |     |      | 0   |                     |
|                     |      |        |     |      | 0   |                     |
|                     |      |        |     |      | 0   | ←売 トレポートイメージ        |
|                     | -    |        | 8   |      | 0   | Fxcel形式の売上報告書に、     |
|                     |      |        | 5   |      | 0   | マージしたデータを格納します。     |
| 担当:鈴木香菜子            |      | 1      | [   | 合計金額 | 750 | <br>マージしたナータを格納します。 |
|                     |      |        |     |      |     | NITSOFI LETTASKY    |

連携スクリプトイメージ

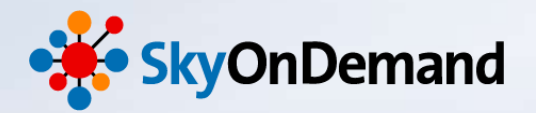

#### 【連携処理スクリプトイメージ】

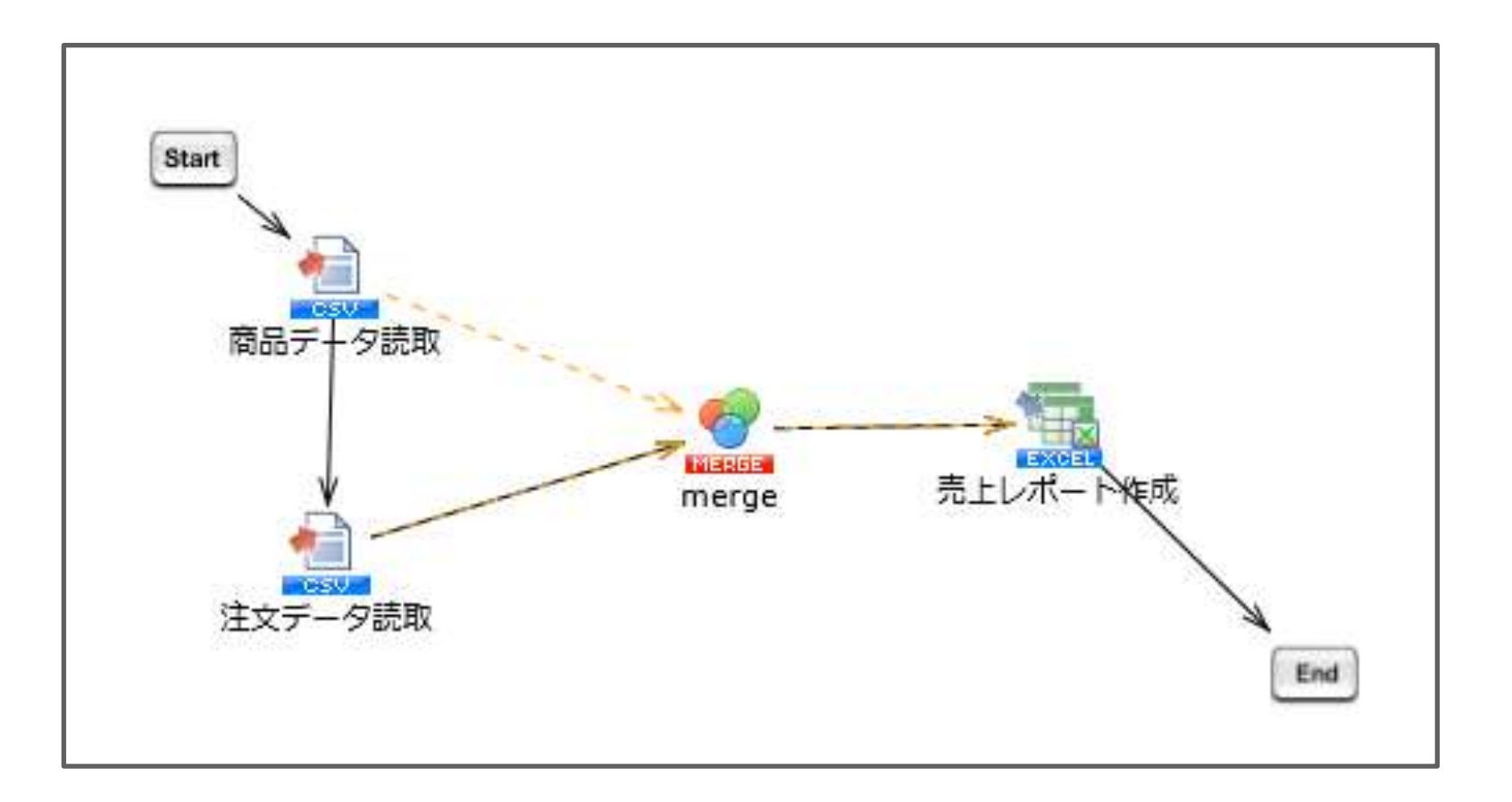

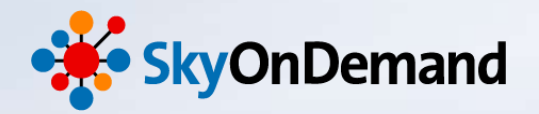

# 使ってみよう!

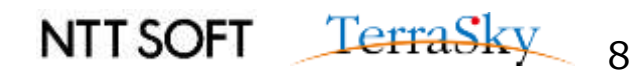

マージ処理(1/21)

担当: 給木香菜子

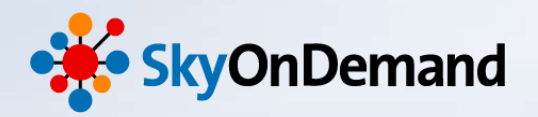

#### 【作成処理】

2つの入力データ「Products.csv」と「Order.csv」のデータをマージし、1のデー「Sales\_report.xlsx」として出力します。

| Products.cs                                       | <u>SV</u> |           |                                                                                                  |                   |                  | <u>Order.csv</u>                 |                   |          |     |
|---------------------------------------------------|-----------|-----------|--------------------------------------------------------------------------------------------------|-------------------|------------------|----------------------------------|-------------------|----------|-----|
| 商品No                                              | 商品カテゴリ    | 商品名       | 単価                                                                                               |                   |                  | 企業名                              | 担当者名              | 商品No     | 注文数 |
| B001                                              | Vegetable | キャベツ      | 150                                                                                              |                   |                  | 株式会社テラテック                        | 赤根太郎              | B001     | 5   |
| マージ<br>Sales_report.xlsx                          |           |           |                                                                                                  | マージ処              | 理                |                                  |                   |          |     |
|                                                   | 企業名       | <u></u> 최 | 商品No                                                                                             | 商品                | 商品名    単価        |                                  | 数量                |          |     |
|                                                   | 株式会社テララ   | テック       | 3001                                                                                             | +11/              | ベツ               | 150                              | 5                 |          |     |
| レポートイメージ<br>売上報告書<br>株式会社テラテック<br>8001 キャペツ<br>11 |           |           | 2014/11/10<br>数編 含計<br>50 5 750<br>0<br>0<br>0<br>0<br>0<br>0<br>0<br>0<br>0<br>0<br>0<br>0<br>0 | ←売<br>Exce<br>マーシ | 上L<br>el形<br>ジしか | レポートイメージ<br>えの売上報告書<br>たデータを格納しま | 書(Sales_re<br>ます。 | port)(こ、 |     |

合計金額

750

NTT SOFT <u>TerraSky</u>

9

マージ処理(2/21)

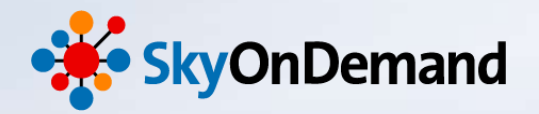

#### 【スクリプトイメージ】 完成した連携スクリプトイメージは以下の通りです。

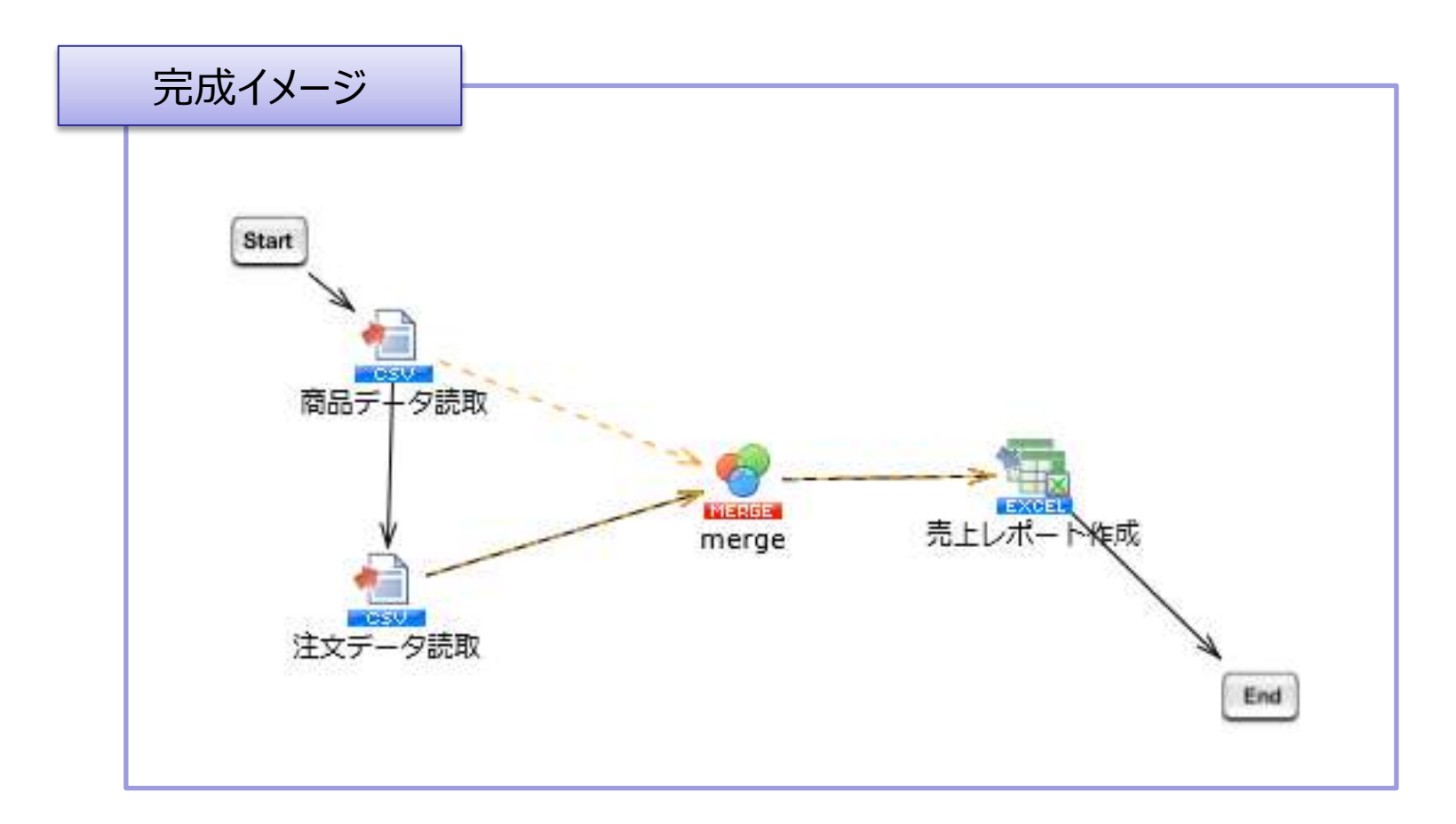

マージ処理(3/21)

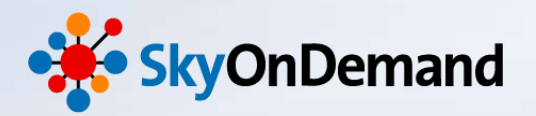

#### ①新しいプロジェクトとスクリプトを立ち上げます。

画面上にデザイナ画面が表示されます。

※プロジェクトとスクリプトの作成方法は、第2回オンラインセミナーの資料P18をご確認ください。

| デザイナ                                  |                                                                                |                                                                                                    |
|---------------------------------------|--------------------------------------------------------------------------------|----------------------------------------------------------------------------------------------------|
| ファイル 編集 表示 配置 ラ                       | テスト実行 ツール ヘルプ                                                                  |                                                                                                    |
| 🔌 👒 🧔 😹 📕 🔸 🖻                         |                                                                                |                                                                                                    |
| プロジェクトエクスプローラ 🗙                       |                                                                                | ฃ−มเใレット ×                                                                                                    |
| ▲ ♥ マージ処理<br>● スクリプト<br>プロパティインスペクタ × | Start                                                                          | ▲<br>基本<br>▷ <sup>(1)</sup> 処理<br>▷ <sup>(2)</sup> フロー<br>▷ <sup>(2)</sup> アサーション<br>▷ <sup>(2)</sup> その他<br><br>基本 |
|                                       | End<br>ま行履歴 × 実行ログ<br>実行履歴 「「「」」<br>ま行ログ 「「」」<br>ま行ログ 「「」、<br>デバッグ情報 日 エラーログ詳細 | 変換       データベース       ファイル       ネットワーク       X                                                                     |

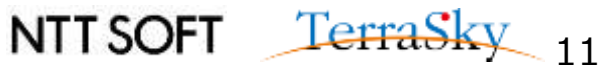

マージ処理(4/21)

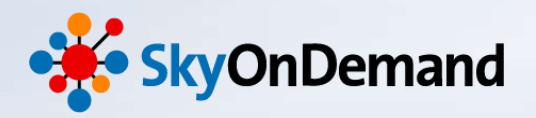

#### ②CSVファイル「Products.csv」を読み取り ツールパレット>ファイル> CSV> CSVファイル読み取りアイコンをキャンバスにドラッグします。

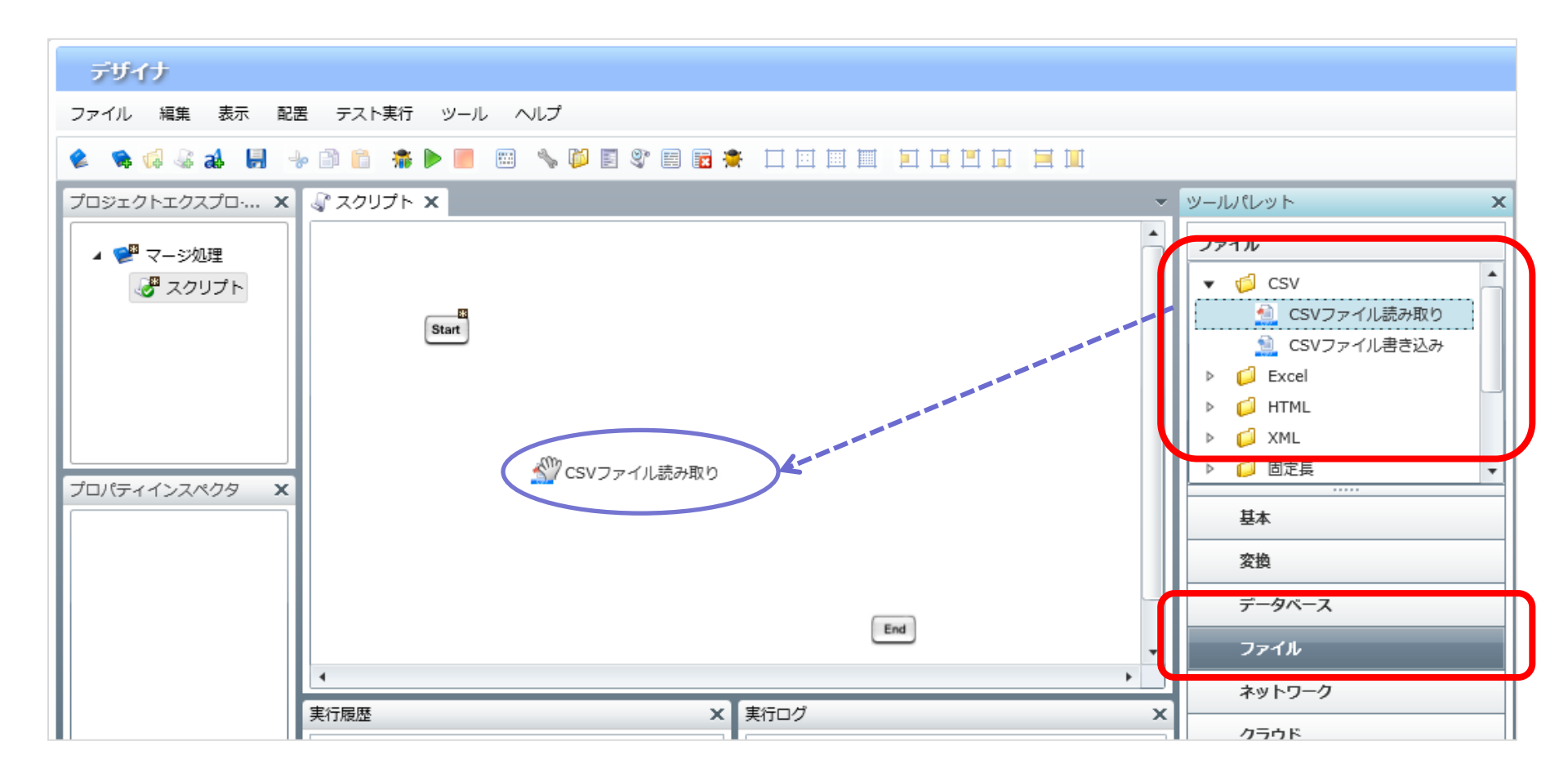

マージ処理(5/21)

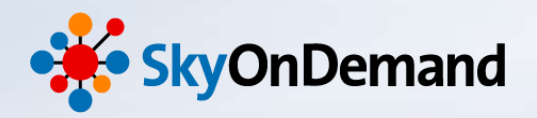

#### ②CSVファイル「Products.csv」を読み取り

・CSVファイル読み取りウィンドウが表示されます。ファイルの格納先を選択し、列一覧の更新をクリックします。

- ・「読み取り設定」タブを開き、「最初の行は値として取得しない」にチェックを入れます。
- ・完了をクリックします。

| ■ 新規CSVファイル読み取り処理                                                                                                    | X         新規CSVファイル読み取り処理         X                                                                                                    |
|----------------------------------------------------------------------------------------------------|----------------------------------------------------------------------------------------------------|
| <b>CSVファイル読み取り処理</b><br>新規CSVファイル読み取り処理                                                                                                    | <b>CSVファイル読み取り処理</b><br>新規CSVファイル読み取り処理                                                                                                    |
| CSVファイル読み取り処理         名前       商品データ読取         必須設定       講当取り設定       ゴノント         フェイル       /data/webdav/Seminor/Products.csv       参照         フェイル       /data/webdav/Seminor/Products.csv       参照         プレビュー       デリミタモード       ● 一覧から選択       直接入力       文字コード入力         デリミタ文字       半角カンマ       列ー見       「へへ       下へ         商品No       「下へ       道加       削除         商品単価       「       「       山 | CSV J アイル総分取り処理         新規CSV ファイル読み取り処理         名前         商品テータ読取         必須設定         読み取り設定         アータ処理方式         エンコード         UTF-8         ・         ・         ・         ・         ・         ・         ・         ・         ・         ・         ・         ・         ・         ・         ・         ・         ・         ・         ・         ・         ・         ・         ・         ・         ・         ・         ・         ・         ・         ・         ・         ・         ・         ・         ・         ・         ・         ・         ・         ・         ・         ・         ・         ・         ・         ・ |
| <u>列</u> 一覧の更新<br>完了 取消し                                                                                                    | 8  B0007,Fruites,チェリー,400↓<br>9  B0008,Vegetable,ジャガイモ,200↓<br>10  B0009,Fruites,ブドウ,350↓<br>11  B0010,Fish,サーモン,400↓<br>12  [E0F]                                                                                                    |
| L                                                                                                    | NTT SOFT TerraSky 12                                                                                                    |

マージ処理(6/21)

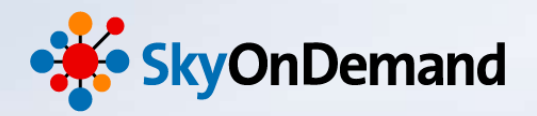

#### ②CSVファイル「Products.csv」を読み取り

これでCSVファイルの読み取り設定は完了です。

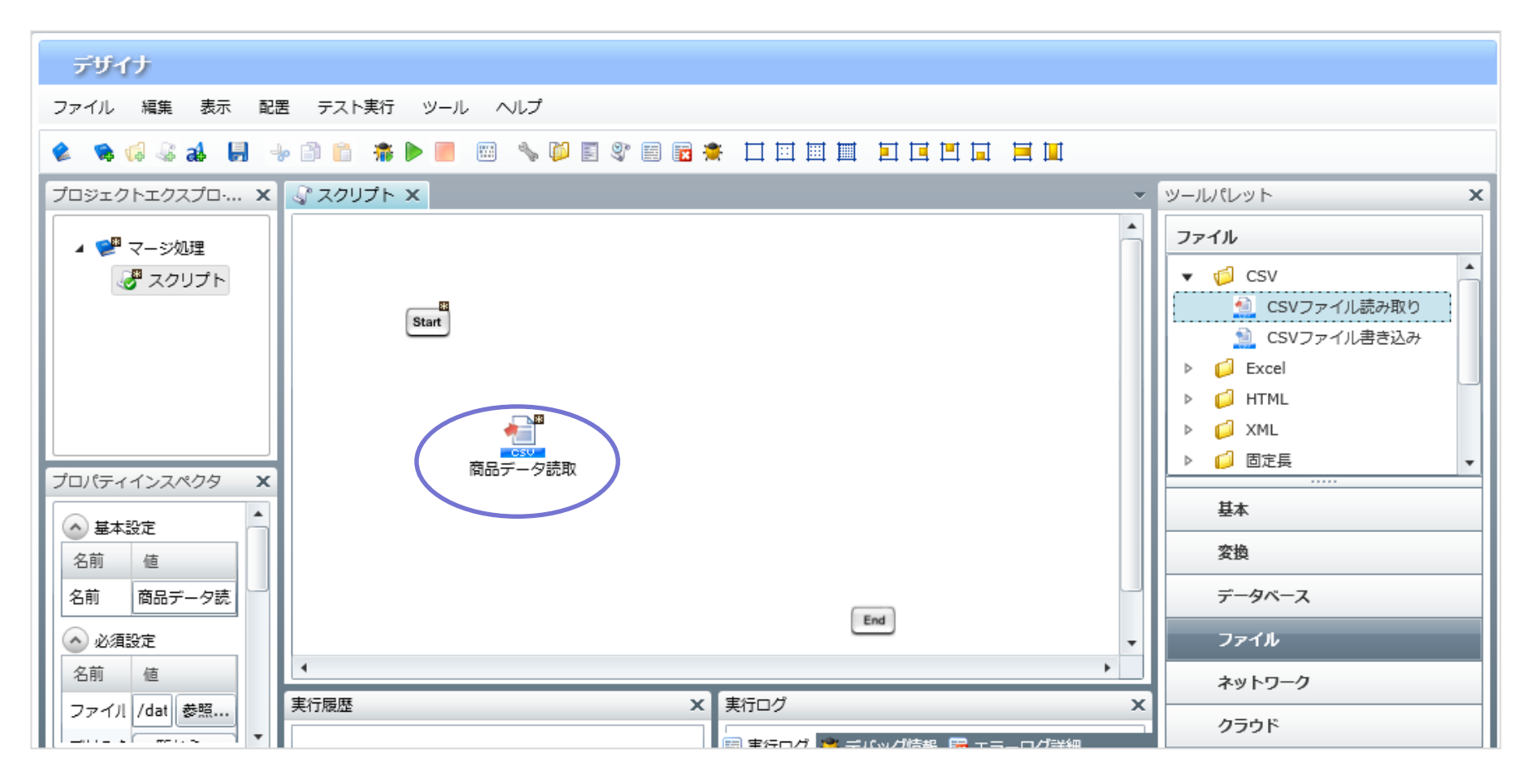

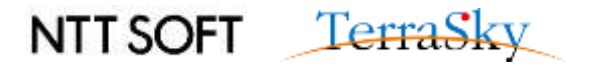

マージ処理(7/21)

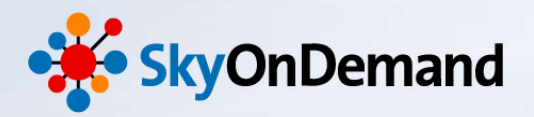

#### ③CSVファイル「Order.csv」を読み取り

「Product.csv」ファイルの読み取りと同様の手順で、「Order.csv」ファイルの読み取り設定を行います。

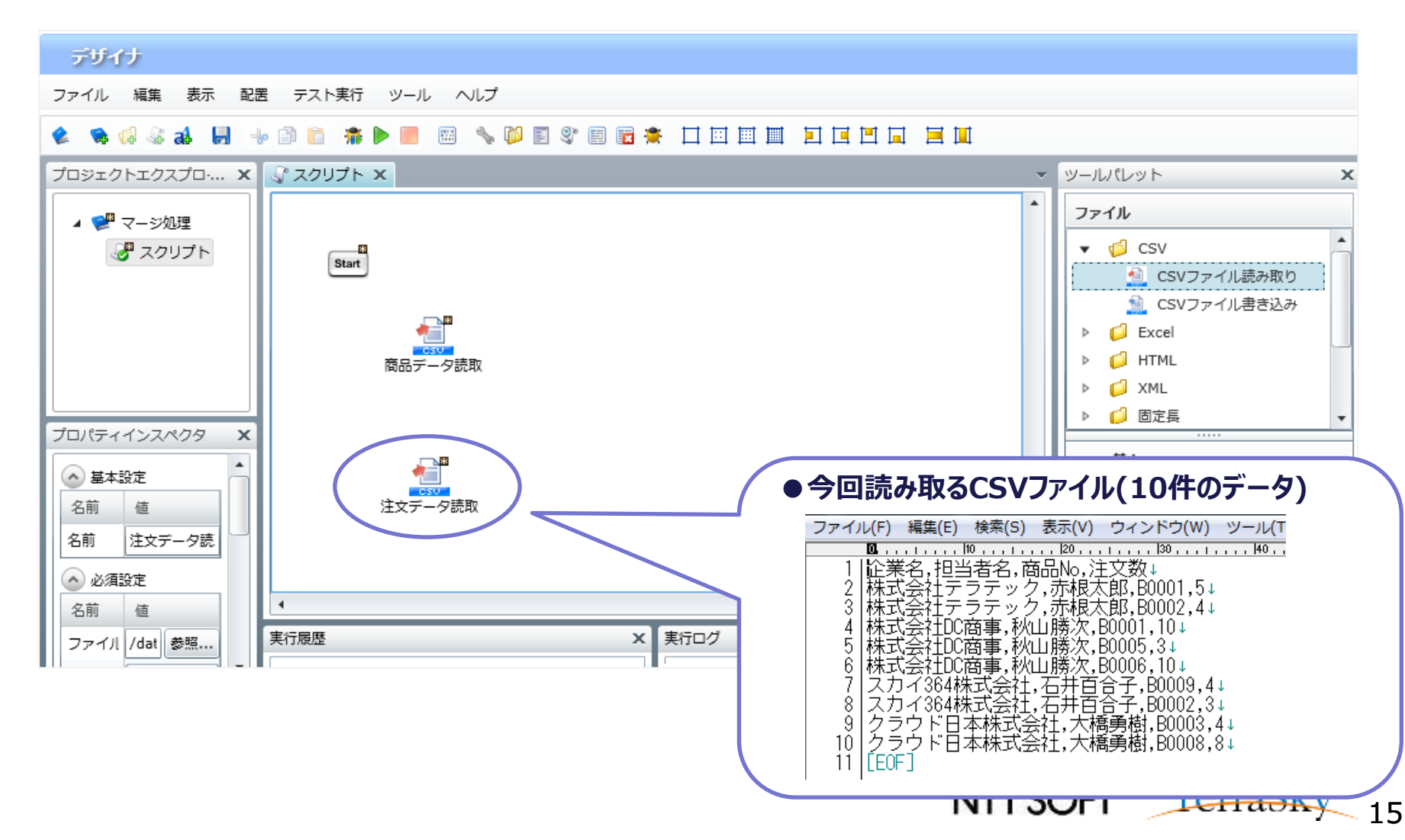

マージ処理(8/21)

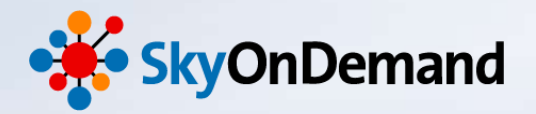

#### ④マージアイコンの配置 ツールパレット>変換>基本>マージアイコンをキャンバスにドラッグします。

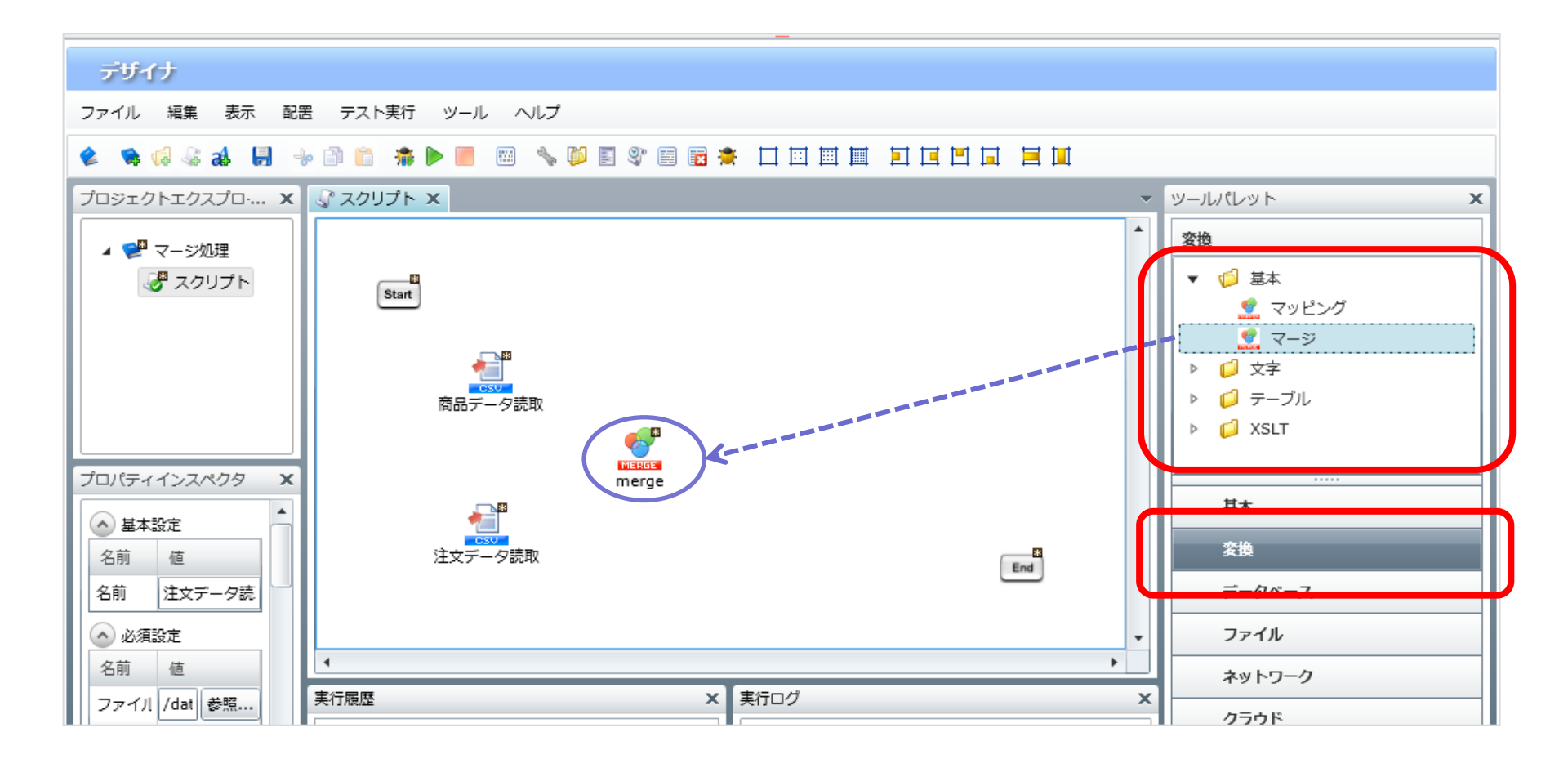

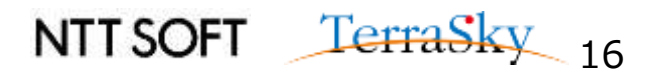

マージ処理(9/21)

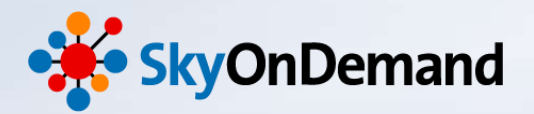

#### ④マージアイコンの配置

「商談データ読取」アイコンからマージアイコンへ、「注文データ読取」アイコンからマージアイコンへ、 データフローを引きます。

| デザイナ                 |                           |                |           |
|----------------------|---------------------------|----------------|-----------|
| ファイル 編集 表示 配置        | 皆 テスト実行 ツール ヘルプ           |                |           |
| 🔌 👒 🗔 🕾 🌲 🔒 🚽        | - 🗈 💼 🐐 🕨 📕 🔤 🔧 🏳 🗉 😵 🗃 📷 | 🜻 🗆 🕅 🤛 フローを引く | x         |
| プロジェクトエクスプロ・ 🗙       |                           |                |           |
|                      |                           | ○ プロセスフローを引く   |           |
|                      |                           | ● データフローを引く    |           |
| <i>₫</i> スクリプト       | Start                     | ○ プロセスフローとデータ  | タフローを引く   |
|                      |                           | マッピングを追加す      | 5         |
|                      | 商品データ読取                   | $\sim$         | OK Cancel |
| プロパティインスペクタ <b>X</b> | Megae<br>merge            |                |           |
| ▲ 基本設定               |                           |                | 基本        |
| 名前值                  |                           | End            | 変換        |
| 名前 merge             |                           |                | データベース    |
| 入力デー (右ボタン) 💌        |                           | <b>•</b>       | ファイル      |
|                      |                           |                | ネットワーク    |
| 名刖 値                 |                           |                | クラウド      |

マージ処理(10/21)

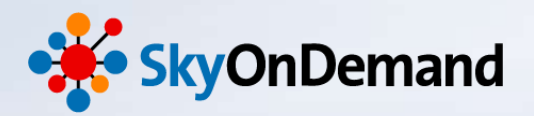

ツールパレット>ファイル> Excel> 書込みアイコンをキャンバスにドラッグ&ドロップします。

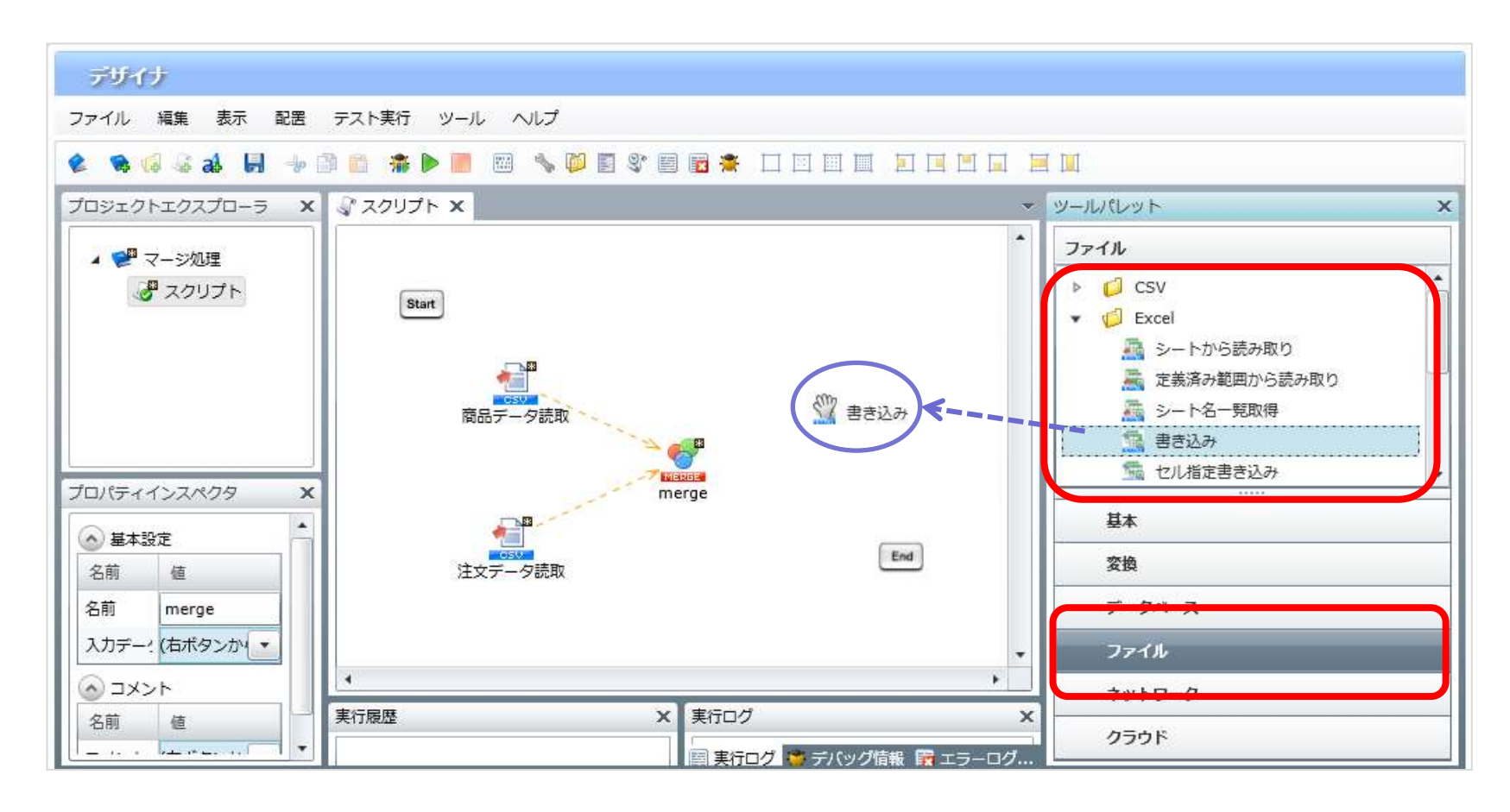

マージ処理(11/21)

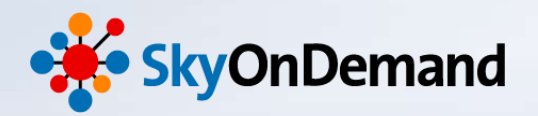

- ・設定画面が表示されますので、以下設定を行います。
- ・入力データ:「marge」を選択します。
- ・ファイル:書き込むファイルを選択します。(今回はSales\_report.xlsxというファイルです。)
- ・シート名:書き込むExcelの対象シートを選択します。(今回はSheet1です。)
- ・列一覧に、出力項目を設定します。(今回は、企業名、商品No、商品名、単価、数量です。)

| 🤛 書き込み処理の                  | プロパティ       |            |               |      | ×          |   |   |                  |        |          |          |      |            |
|----------------------------|-------------|------------|---------------|------|------------|---|---|------------------|--------|----------|----------|------|------------|
| <b>書き込み処理</b><br>書き込み処理のプロ | コパティを設定     | ごします。      |               |      |            |   |   |                  |        |          |          |      |            |
| 名前                         | 売上レポー       | 卜作成        |               |      |            | ] |   |                  |        |          |          |      |            |
| 入力データ                      | merge       |            |               |      | •          | ] |   |                  |        |          |          |      |            |
| 必須設定書き                     | き込み設定       | トランザクシ     | נאב עבי       | 2    |            |   |   | ●書き込むフ           | ァイル「S  | ales rep | ort.xlsx |      |            |
| ファイル /d                    | ata/webdav/ | Seminor/Sa | ales_report.: | klsx | 参照         |   |   |                  |        | 売上報告     | 書        |      | 2014/11/10 |
| 列一覧                        |             |            |               |      |            |   |   |                  |        | v        |          |      |            |
| 列名                         | 書式設定        | 型          | フォーマ          |      | 上へ         |   |   | 企業名<br>時代会社テラテック | 的 Boot | 商品名      | 単個 150   | 勃躍   | 合計<br>750  |
| 企業名                        | 書き込み先の      | / 標準       |               | -h ( | <u>۲</u> ۸ |   |   |                  |        |          | _        |      | 0          |
| 商品No                       | 書き込み先の      | / 標準       |               |      |            |   |   |                  | _      |          |          |      | 0          |
| 商品名                        | 書き込み先の      | / 標準       |               | 47   | 削除         |   |   |                  |        |          |          |      | 0          |
| 単価                         | 書き込み先の      | 標準         |               | •    |            |   | - | ,                |        |          |          |      |            |
|                            |             |            |               | 列·   | 一覧の更新      |   |   |                  |        |          |          |      |            |
|                            |             |            |               |      |            |   |   |                  |        |          |          |      |            |
|                            |             |            |               |      |            |   |   |                  |        |          |          |      |            |
|                            |             |            |               |      |            |   |   |                  |        |          | 147.5    |      | _1         |
|                            |             |            | 完             | :7   | 取消し        |   |   |                  | - 1    | NTT SC   | )FT      | Terr | asky 19    |

マージ処理(12/21)

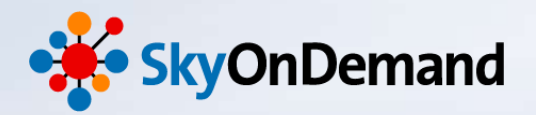

- ・書込み設定:上書きにくを入れます。
- ・書込み設定:書き込み位置を指定にマ>セルアドレスを指定>開始セルを指定します。(今回は「B7」です。)

| 書き込み処理のプロパティ X                                                                      |                                                                                           |
|-------------------------------------------------------------------------------------|-------------------------------------------------------------------------------------------|
| <b>書き込み処理</b><br>書き込み処理のプロパティを設定します。                                                | 書込みを開始するセルの指定条件の設定                                                                        |
| 名前     売上レポート作成       入力データ     merge       必須設定     書き込み設定   トランザクション コメント         | ・セルアドレスを指定・・・<br>指定したセルアドレスから書込みを開始します。<br>・開始セルの値を指定・・・<br>値がマッチしたセルから書込みを開始します。         |
| □ 1行目に列名を挿入                                                                         |                                                                                           |
| <ul> <li>✓ 上書さ</li> <li>● 挿入</li> <li>● ターゲットシートの削除</li> <li>✓ 書き込み位置を指定</li> </ul> | B7     F       A     B     C     D     E     F       1     2     売上報告書                    |
| きさ込みを開始9 るセルの指定条件<br>● セルアドレスを指定 開始セルの値を指定<br>開始セルアドレス B7                           | 4     5       6     企業名     商品No     前品名     単価     数量       7            8            10 |
|                                                                                     | 11 11 11 11 11 11 11 11 11 11 11 11 11                                                    |
| 完了 取消し                                                                              | NTT SOFT TerraSky 20                                                                      |

マージ処理(13/21)

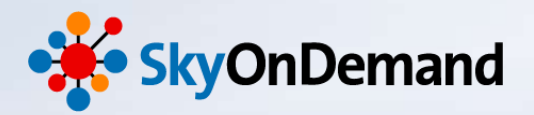

これでExcelの書き込み設定は完了です。

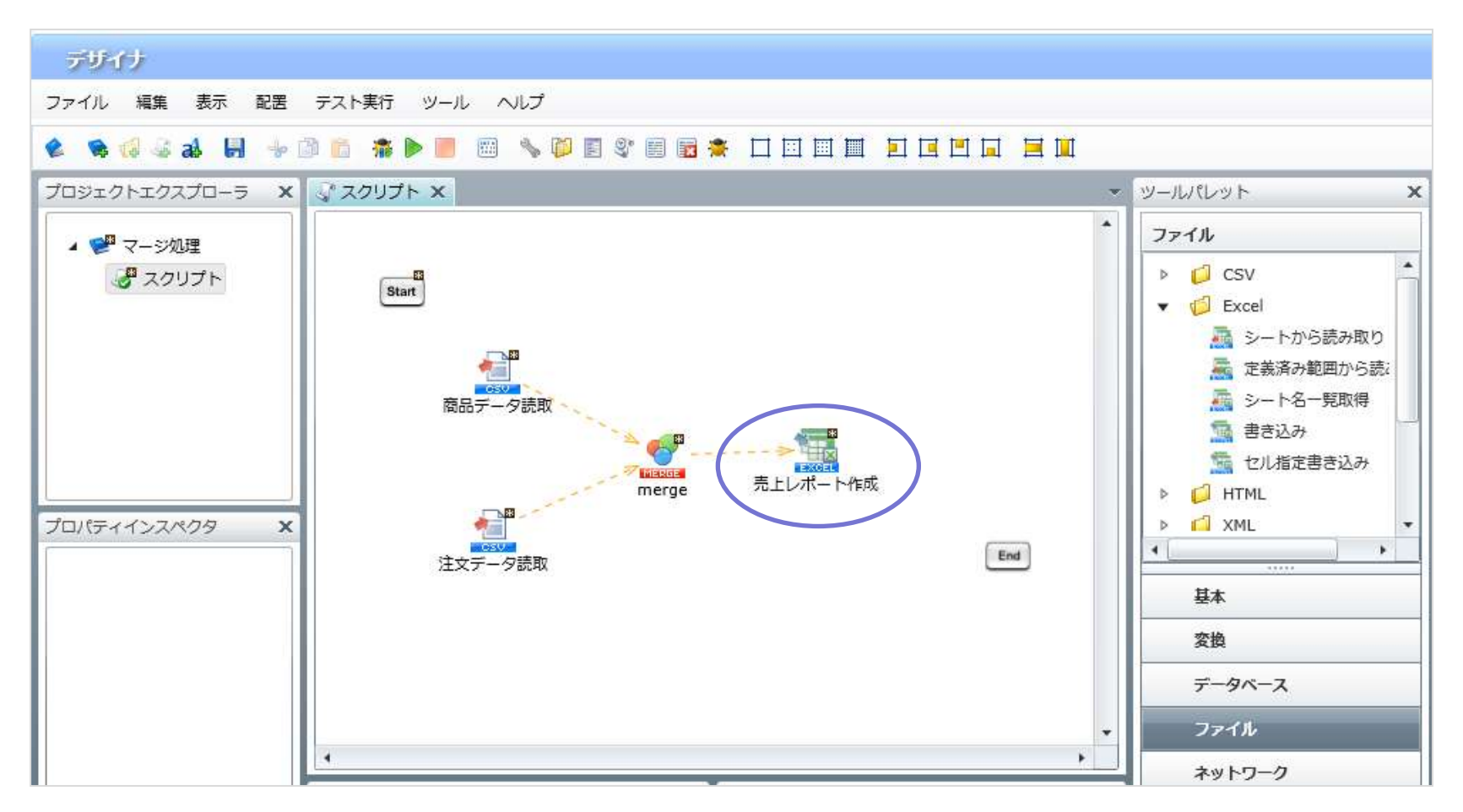

マージ処理(14/21)

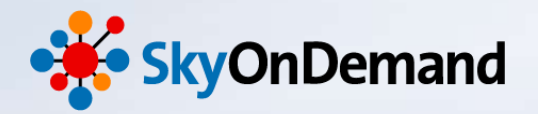

#### ⑥マージ処理の設定

マージアイコンをダブルクリックし、開きます。

左側に入力元のCSV「商品データ」と「注文データ」の項目が、右側に、出力先のExcel「売上レポート」の項目が 表示されます。

#### ≰ 👒 🕼 😹 📕 👆 🗈 🗈 🗯 🕨 📰 🐁 🖉 🖺 📽 📾 🛎 🗖 🖂 🖷 🗮 🗖 🗖 🖉

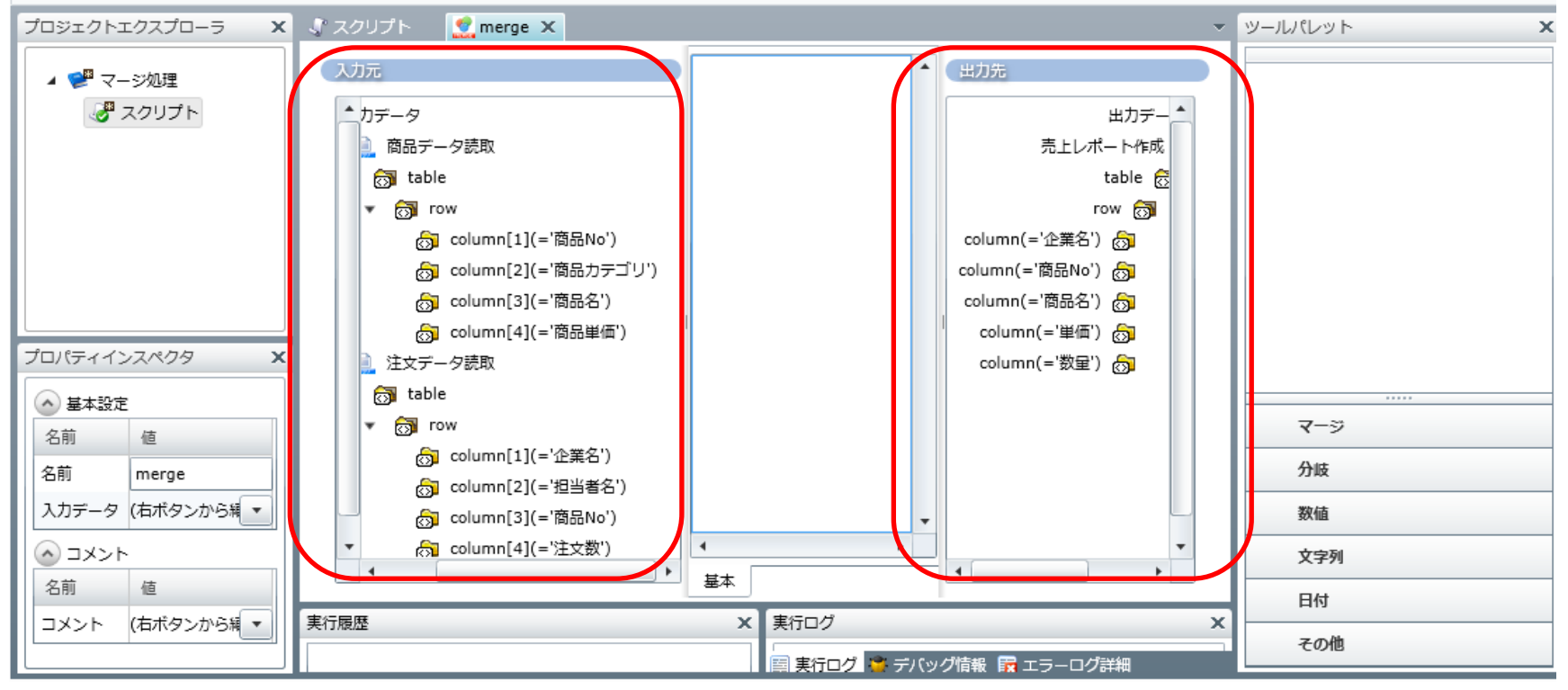

マージ処理(15/21)

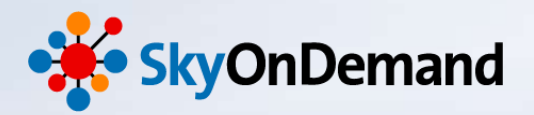

#### ⑥マージ処理の設定

ツールパレット>マージ>基本>「And-Integrateマージ」アイコンをキャンバスにドラッグ&ドロップします。

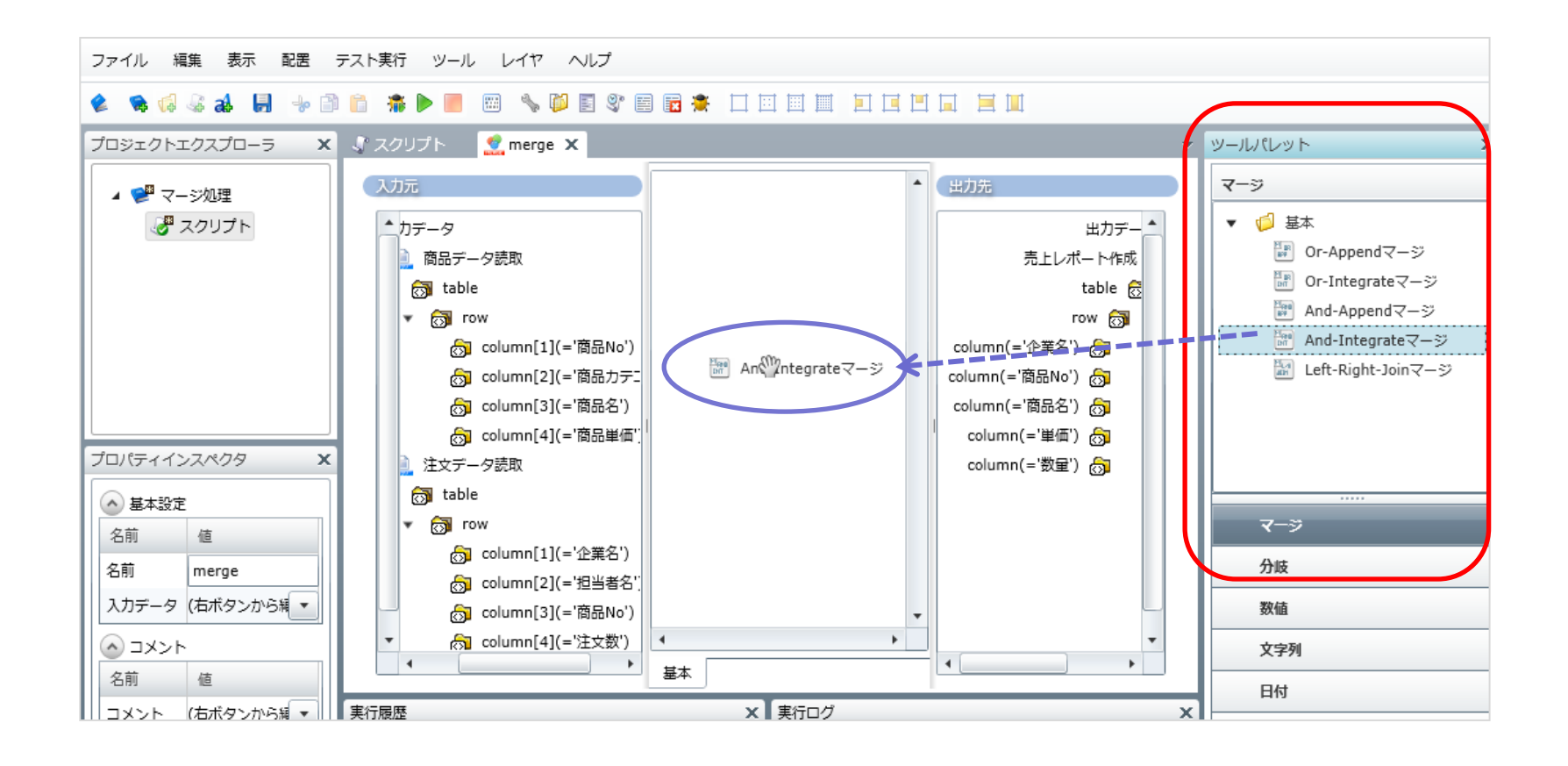

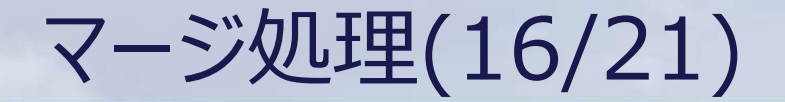

0

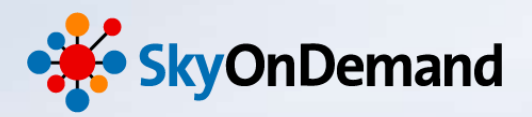

# マージ機能には、結合の条件を設定する5種類のアイコンがあります。

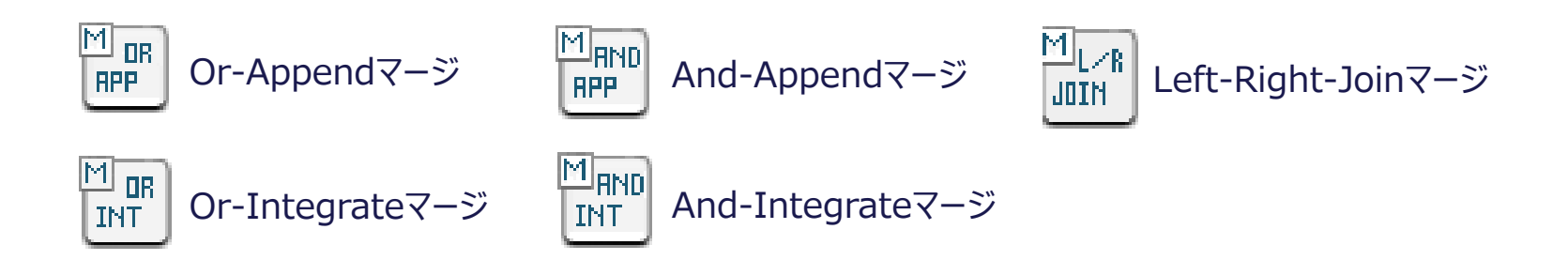

|           |                         | キー統合の方法             |                           |
|-----------|-------------------------|---------------------|---------------------------|
| マッチキー抽出条件 | APPEND<br>(下に結合)        | INTEGRATE<br>(横に結合) | Left-Right-Join<br>(横に結合) |
| OR        | M DR<br>RPP             |                     | _                         |
| AND       | M <sub>AND</sub><br>APP |                     | —                         |
| Left      | _                       | _                   |                           |

マージ処理(17/21)

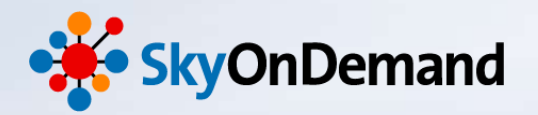

NTT SOFT TerraSky 25

#### ⑥マージ処理の設定

- 1. 入力元「商品データ読取」の繰り返しポイント「row」を、マージロジックの第一ハンドラにマッピングします。
- 2. 入力元「商品データ読取」のキーとなる項目(今回は「商品No」)を、マージロジックの第二ハンドラにマッピングします。
- 3. 入力元「注文データ読取」の繰り返しポイント「row」を、マージロジックの第三ハンドラにマッピングします。
- 4. 入力元「注文データ読取」のキーとなる項目(今回は「商品No」)を、マージロジックの第四ハンドラにマッピングします。

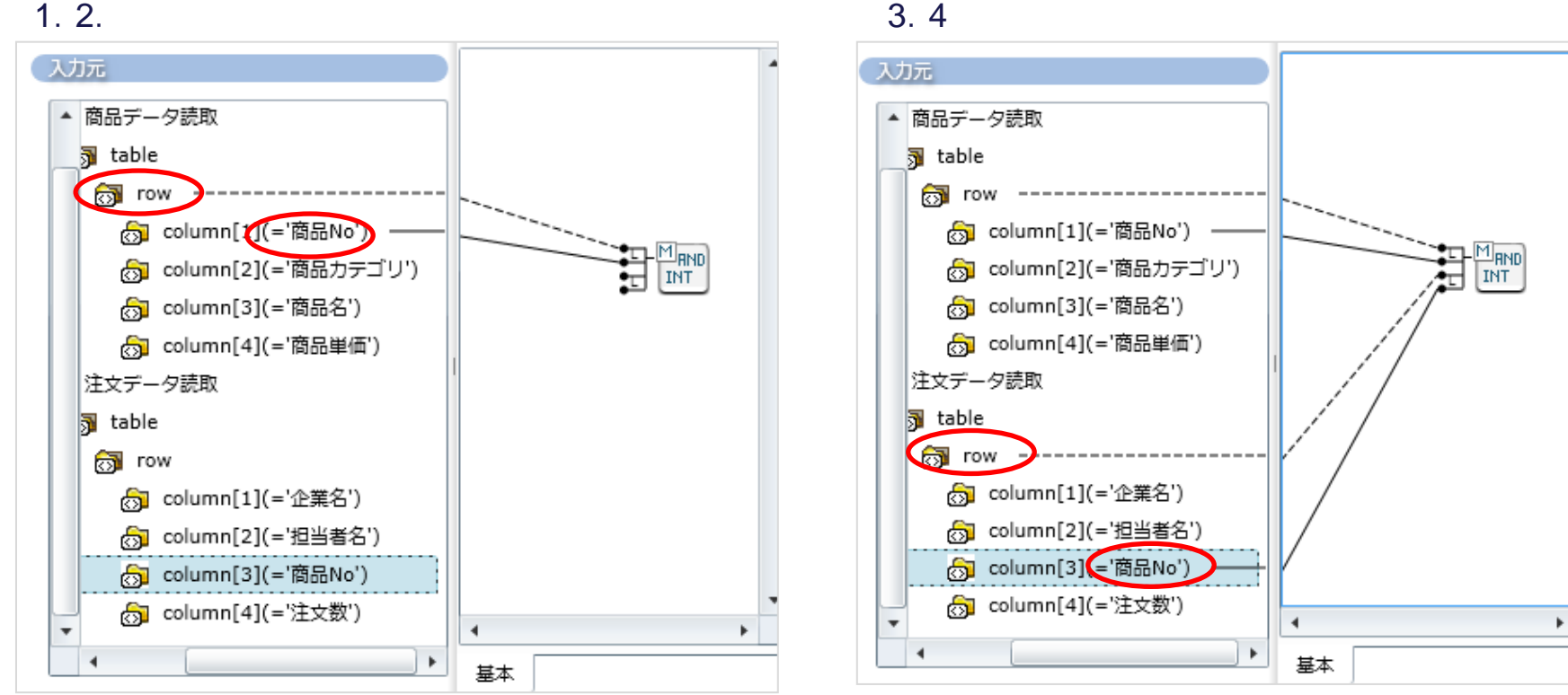

3.4

マージ処理(18/21)

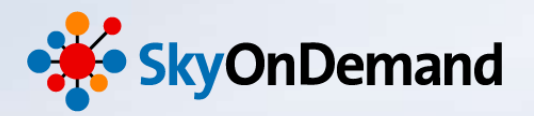

#### ⑥マージ処理の設定

5. マージロジックから出力先「売上レポート」の繰り返しポイント「row Iにマッピングします。

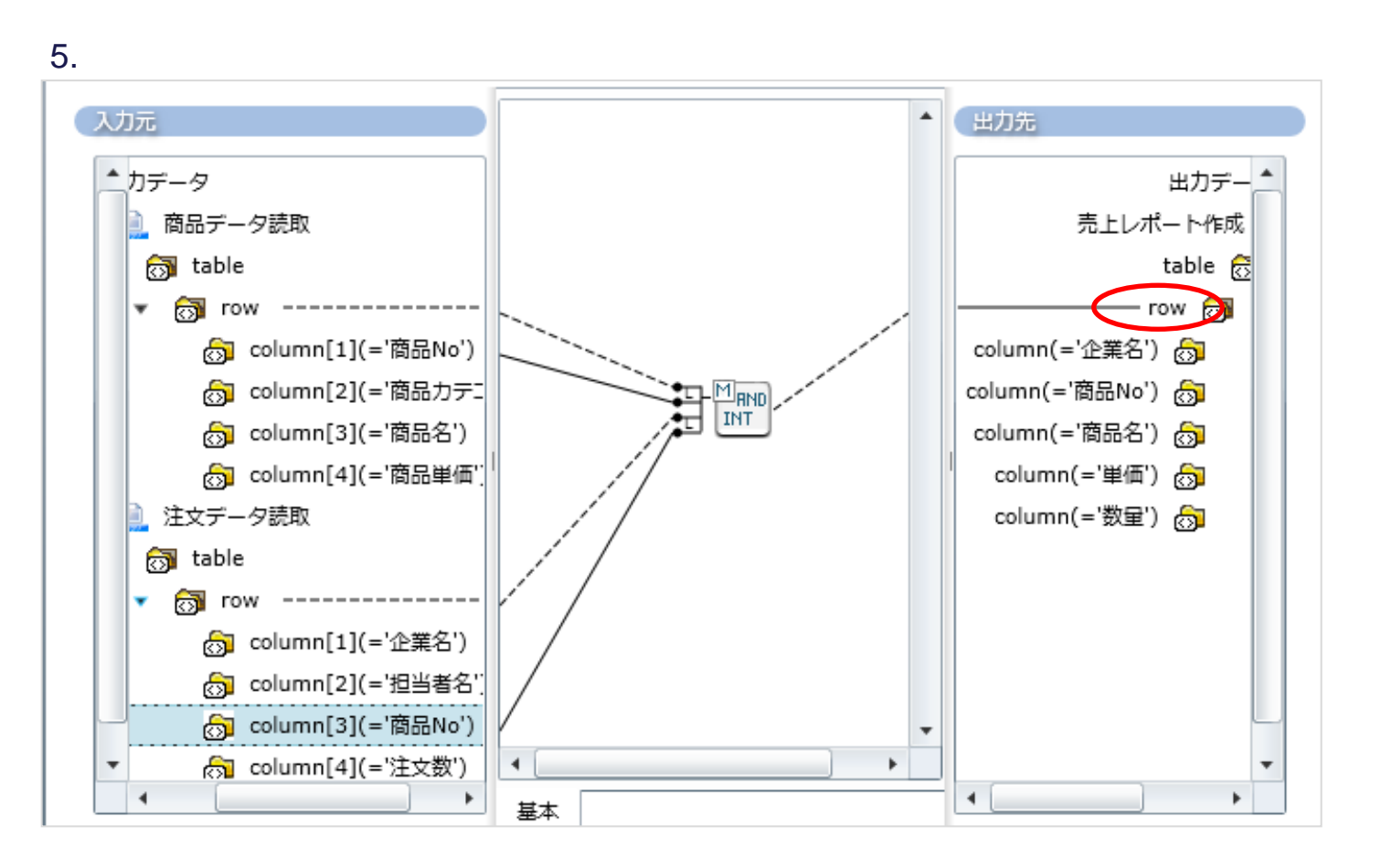

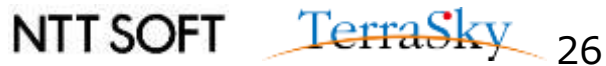

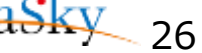

マージ処理(19/21)

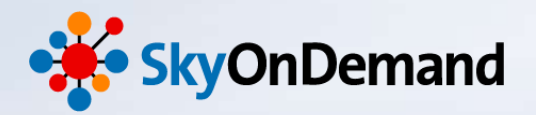

#### ⑥マージ処理の設定

5. 出力する対象の項目を、入力元「商品データ読取」と「注文データ読取」から、出力先「売上レポート」に、 マッピングします。

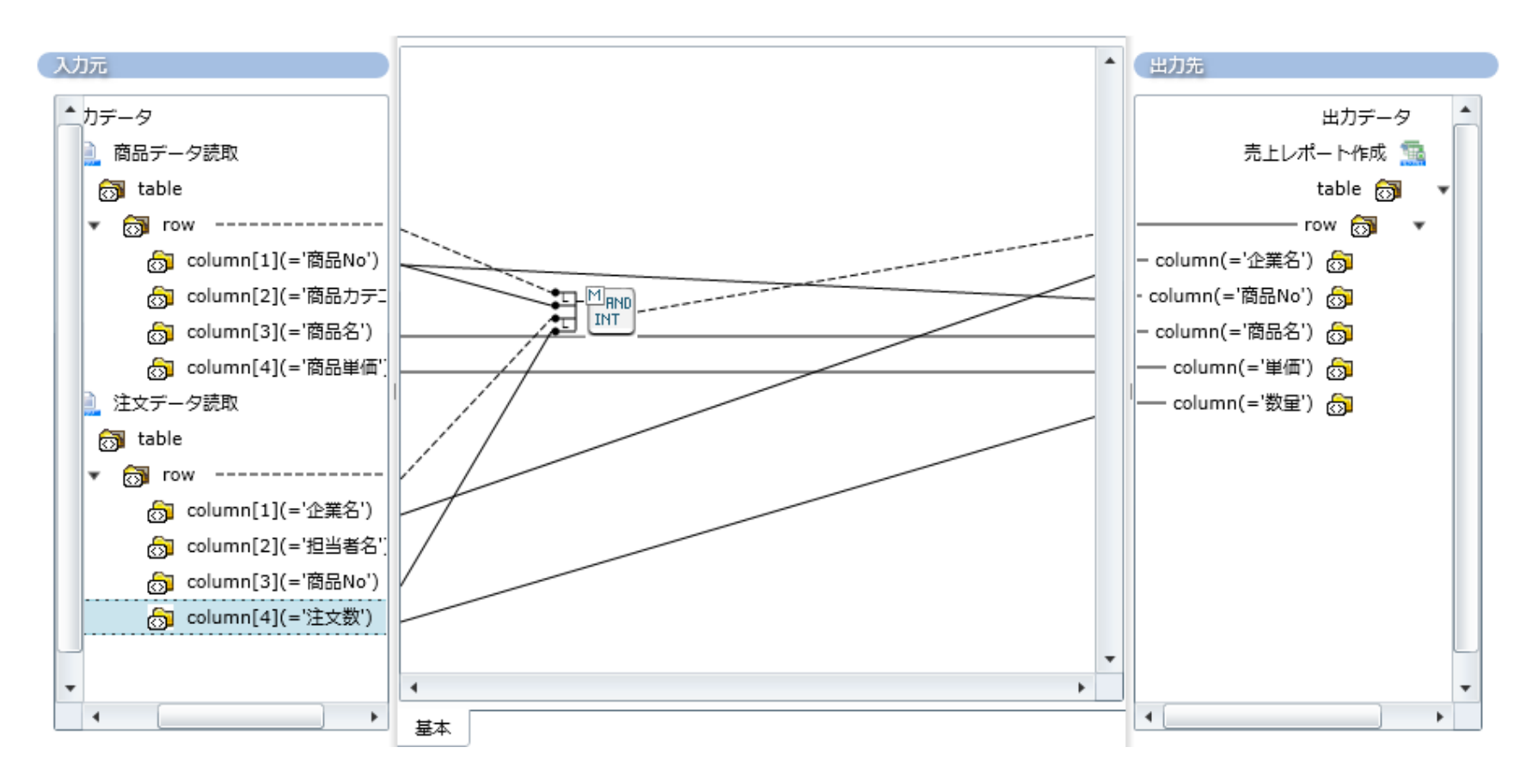

マージ処理(20/21)

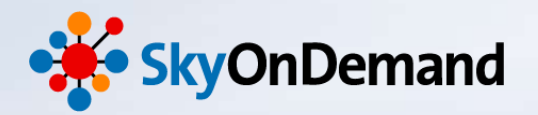

#### ⑦処理の完成

#### 最後に「START」アイコンから「END」アイコンにプロセスフローを引きます。

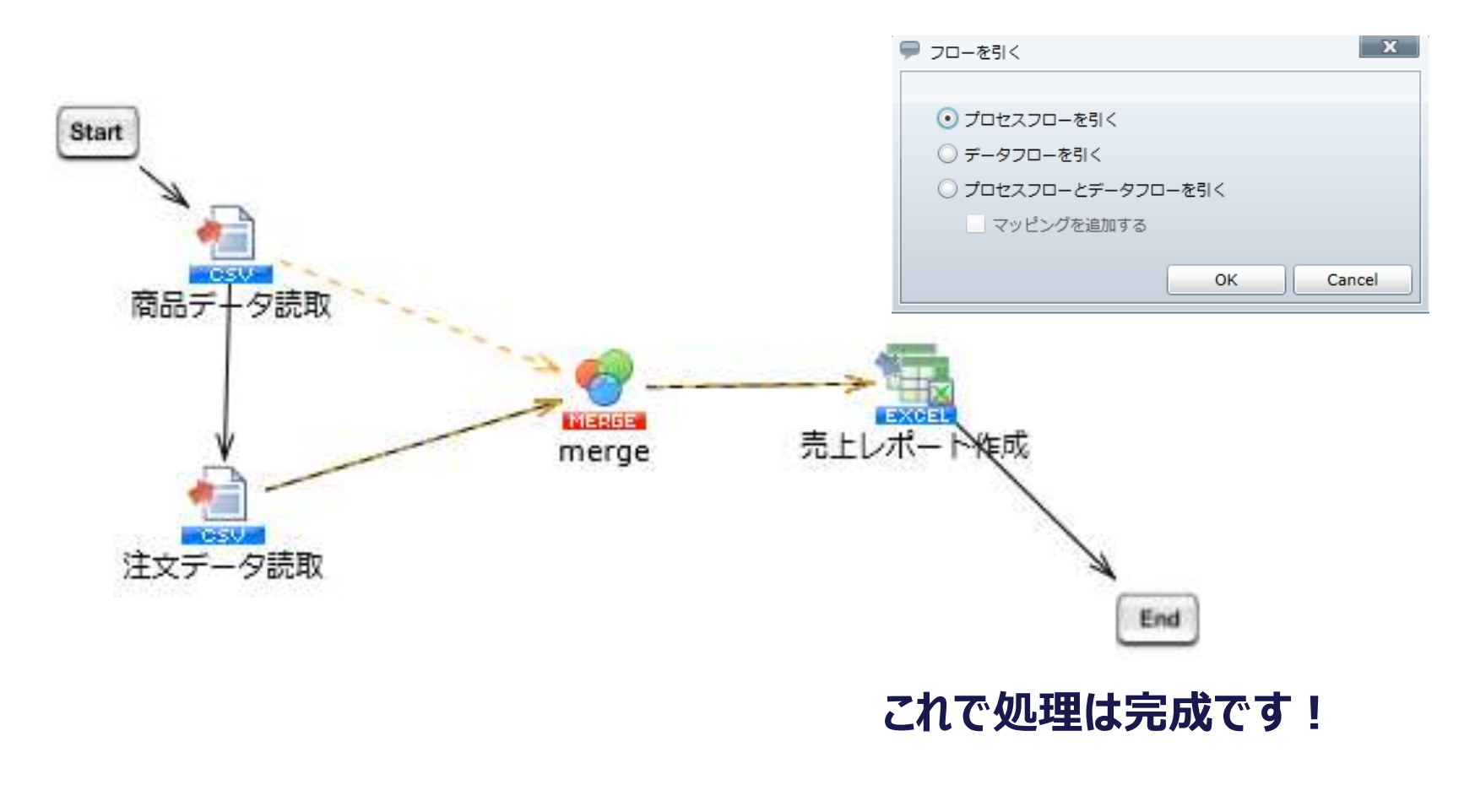

マージ処理(21/21)

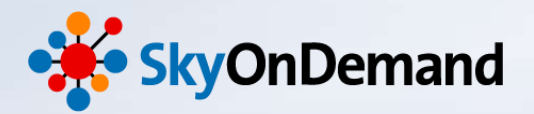

#### ⑧処理の実行

作成した処理を実行してみましょう。Excelの「Sales\_Report.xlsx」に正しくデータが登録されていれば成功です。

#### 入力データ① Products.csv

| 1   | 商品No,商品カテゴリ,商品名,商品単価↓       |
|-----|-----------------------------|
| - 2 | BUUUI,Vegetable,キャベツ,I5U↓   |
| - 3 | B0002,Fruits,イチゴ,400↓       |
| 4   | B0003,Vegetable,大根,190↓     |
| 5   | B0004,Fruites,バナナ,200↓      |
| 6   | B0005,Vegetable,ブロッコリー,100↓ |
| 7   | B0006,Vegetable,玉ねぎ,200↓    |
| 8   | B0007,Fruites,チェリー,400↓     |
| - 9 | B0008,Vegetable,ジャガイモ,200↓  |
| 10  | B0009,Fruites,ブドウ,350↓      |
| 11  | B0010,Fish,サーモン,400↓        |
| 12  | [EOF]                       |
|     |                             |

#### 入力データ② Order.csv

|     | _ 🛄                       |
|-----|---------------------------|
| 1   | 企業名,担当者名,商品No,注文数↓        |
| - 2 | 株式会社テラテック,赤根太郎,B0001,5↓   |
| - 3 | 株式会社テラテック,赤根太郎,B0002,4↓   |
| - 4 | 株式会社DC商事,秋山勝次,B0001,10↓   |
| 5   | 株式会社DC商事,秋山勝次,B0005,3↓    |
| 6   | 株式会社DC商事,秋山勝次,B0006,10↓   |
| Ź   | スカイ364株式会社,石井首合子,B0009.4↓ |
| ġ.  | スカイ364株式会社、石井古合子、B0002.3↓ |
| ğ   | クラウド日本株式会社、大橋重樹、B0003.4   |
| 1Ň  | クラウド日本株式全社 大橋重樹 R0008 8.  |
| ίĭ  |                           |
| 11  |                           |

| 企業名        | 證品No  | 書品名         | 単資  | 数量 | 合計  |
|------------|-------|-------------|-----|----|-----|
| 株式会社テラテック  | 80001 | \$11/59     | 150 | 5  | 155 |
| 株式会社DC簡書   | 80001 | <b>キャペツ</b> | 150 | 10 | 160 |
| 株式会社テラテック  | 80002 | イチゴ         | 400 | 4  | 404 |
| スカイ364株式会社 | 80002 | イチゴ         | 400 | 3  | 403 |
| クラウド日本株式会社 | 80003 | 大根          | 190 | 4  | 194 |
| 株式会社DC簡事   | B0005 | プロッコリー      | 100 | 3  | 103 |
| 株式会社DC簡書   | B0006 | 玉ねぎ         | 200 | 10 | 210 |
| クラウド日本株式会社 | 80008 | ジャガイモ       | 200 | 8  | 208 |
| スカイ364株式会社 | 80009 | ブドウ         | 350 | 4  | 354 |
|            |       | 0001001     |     |    | 0   |
|            | -     |             |     |    | (   |

#### 出力データ Sales\_report.csv

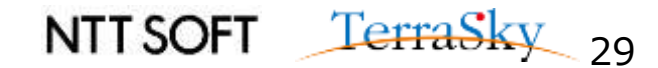

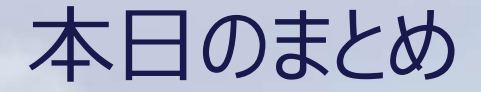

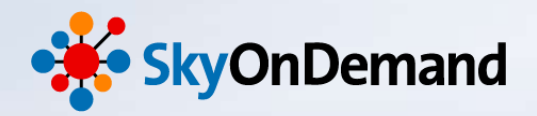

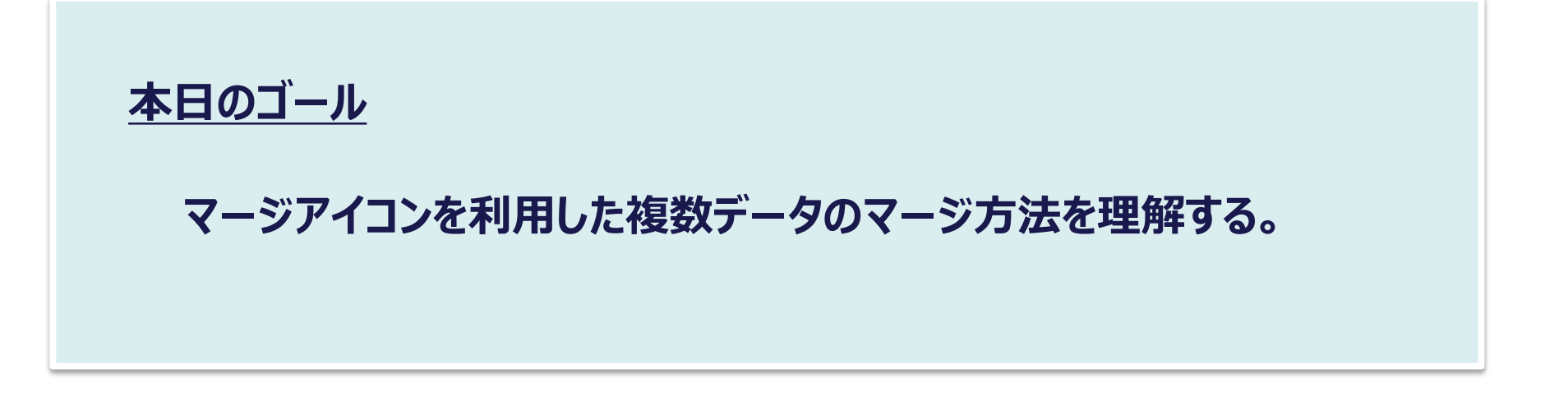

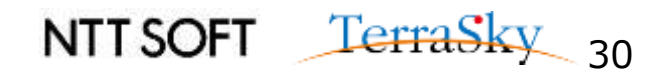

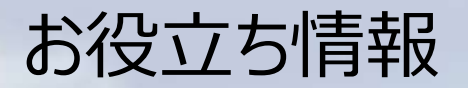

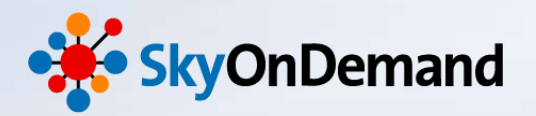

#### SkyOnDemandの活用事例が知りたい!

#### 11月21日(金) クラウド連携のスタンダード【SkyOnDemand】ご紹介&体験セミナー 第1部 ご紹介セミナー

▼お申込みはこちらから

http://www.terrasky.co.jp/event/2014/1121-001.php

SkyOnDemandを実際に試してみたい!

11月21日(金) クラウド連携のスタンダード【SkyOnDemand】ご紹介&体験セミナー 第2部 体験セミナー

> ▼お申込みはこちらから http://www.terrasky.co.jp/event/2014/1121-001.php

・トライアル(1ヶ月)お申込み

▼お申込みはこちらから https://www.terrasky.co.jp/contact/trial/index.php

その他ご質問事項

下記までお気軽にご連絡ください! TEL: 03-5255-3411 Email: product.sales@terrasky.co.jp

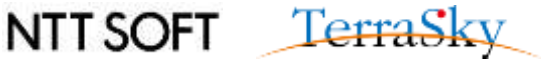

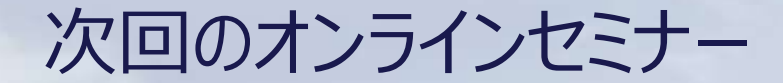

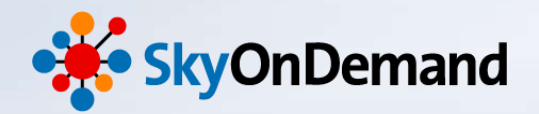

~8回:基本編~

### 日時:12月17日(水)16:30~16:55

▼お申込みはこちらから http://www.terrasky.co.jp/event/2014/1217-002.php

# 作ってみよう③ ~連携フロー:エラー処理で効率的な運用を実現!

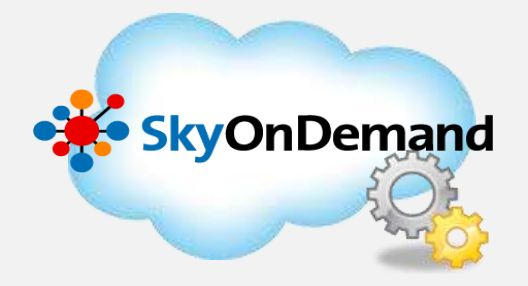

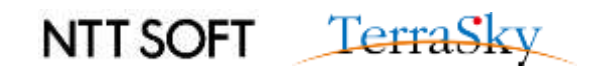

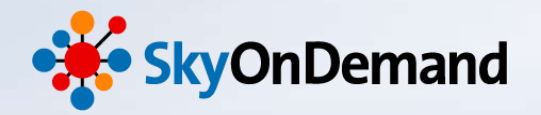

# ご清聴ありがとうございましたアンケートにご協力ください。

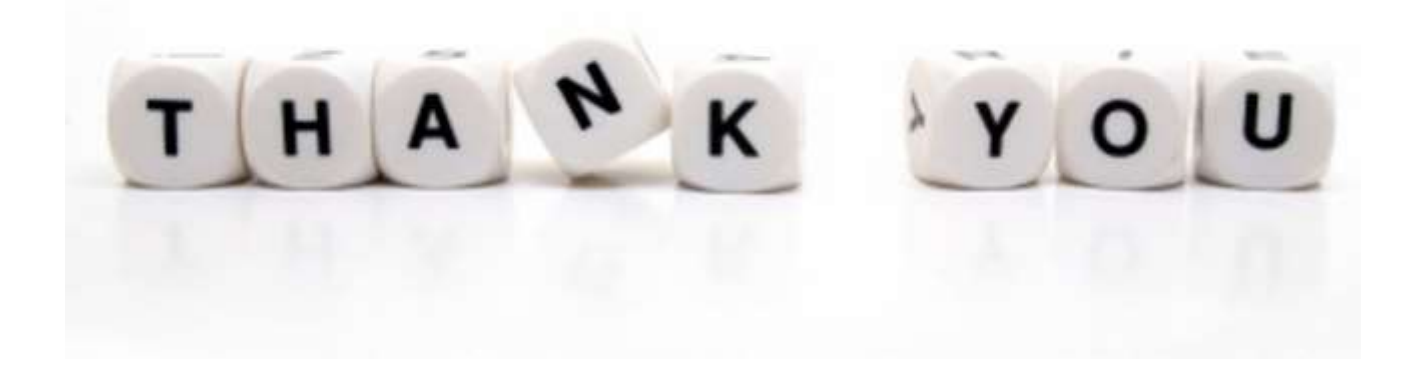

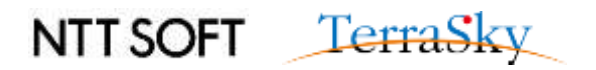